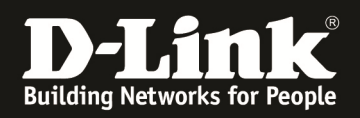

# HowTo: VoiceVLAN DGS-1510 Serie

# [Voraussetzungen]

1. DGS-1510-xx mit aktueller Firmware 1.30.B07 und höher 2. Vorbereitete VLAN Konfiguration (z.B. lt.Anleitung <u>ftp://ftp.dlink.de/dgs/dgs-1510-</u> 20/documentation/DGS-1510\_Series\_Konfigurationsempfehlung\_VLAN.pdf)

## [Szenario]

In diesem Beispiel sollen am Switch DGS-1510-28P diverse Endgeräte eines Herstellers angeschlossen werden. Die Endgeräte sollen automatisch dem VoiceVLAN ID 2 als untagged Port zugewiesen werden.

## [Topologie]

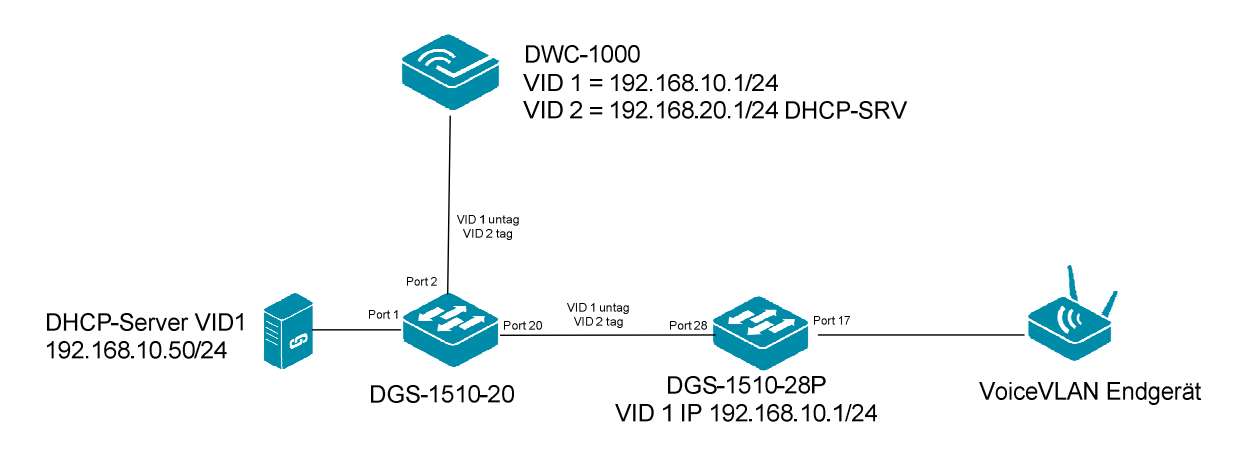

# [Vorbereitung]

- ⇒ Der DGS-1510-xx hat im Auslieferungszustand die Standard IP 10.90.90.90/8
- ⇒ Bitte ändern Sie dies bei der Ersteinrichtung (Integration in Ihre bestehende Infrastruktur) des DGS-1510-xx in Ihrem Netzwerk, für die genaue Vorgehensweise der Einstellung der IP & des Benutzernamens schlagen Sie bitte im Handbuch (z.B.: <u>ftp://ftp.dlink.de/dgs/dgs-1510-20/documentation</u>) nach
- ⇒ stellen Sie zudem sicher, dass die Layer 2 VLAN Konfiguration bereits erfolgt ist

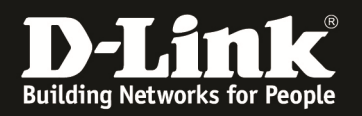

#### [VLAN Anlegen]

- 1.) Verbinden zum Switch (z.B. 192.168.10.6)
  - a. L2 Features -> VLAN -> 802.1Q VLAN

| 802.1Q VLA       | AN                         |                     |                       |           |               |
|------------------|----------------------------|---------------------|-----------------------|-----------|---------------|
| 802.1Q VLAN      |                            |                     |                       |           |               |
| VID List         | 2                          |                     |                       |           | Apply Delete  |
| Find VLAN        |                            |                     |                       |           |               |
| VID (1-4094)     | VID (1-4094) Find View All |                     |                       |           | Find View All |
| Total Entries    | s: 1                       |                     |                       |           |               |
| VID              | VLAN Name                  | Tagged Member Ports | Untagged Member Ports | VLAN Type |               |
| 1                | default                    |                     | 1/0/1-1/0/28          |           | Edit Delete   |
| 111 K < 1 > > Go |                            |                     |                       |           |               |

b. bei VID List die neue "VoiceVLAN" VID angeben (z.B. "2")
i. bestätigen Sie die Einstellung mit "Apply"

| 802.1Q VLP    | AN         |                     |                       |             |           |          |
|---------------|------------|---------------------|-----------------------|-------------|-----------|----------|
| 802.1Q VLAN   |            |                     |                       |             |           |          |
|               |            |                     |                       |             |           |          |
| VID List      | 3 or 2-5   |                     |                       |             | Apply     | Delete   |
|               |            |                     |                       |             |           |          |
| Find VLAN     |            |                     |                       |             |           |          |
| 140 (4 400 4) |            |                     |                       |             |           |          |
| VID (1-4094)  |            |                     |                       |             | Find      | View All |
| Total Entries | s: 2       |                     |                       |             |           |          |
| VID           | VI AN Name | Tagged Member Ports | Intagged Member Ports | VI AN Type  |           |          |
|               |            |                     |                       | TET IT Type |           |          |
| 1             | detault    |                     | 1/0/1-1/0/28          |             | Edit      | Delete   |
| 2             | VLAN0002   |                     |                       |             | Edit      | Delete   |
|               |            |                     |                       | 1           | /1  < < 1 | > >  Go  |

- c. L2 Features -> VLAN -> VLAN Interface
  - i. wählen Sie den anzupassenden Port aus und drücken "Edit" (z.B. eth1/0/28)
  - ii. passen Sie die VLAN Einstellungen für diesen Uplinkport an
    - 1. Action = ADD => hinzufügen eines VLAN zu diesem Port
    - 2. Action Mode = Untagged oder Tagged => wie Sie dieses VLAN übertragen wollen
    - 3. Allowed VLAN Range = einzelnes oder mehrere VLANs angeben, hier z.B. VID 2 tagged
  - iii. bestätigen Sie die Einstellung mit "Apply"

| Configure VLAN Interface           |                                                                   |            |            |  |  |
|------------------------------------|-------------------------------------------------------------------|------------|------------|--|--|
| Configure VLAN Interface           |                                                                   |            |            |  |  |
| Port                               | eth1/0/28                                                         | Clone      |            |  |  |
| VLAN Mode                          | Hybrid 🗸                                                          | From Port  | To Port    |  |  |
| Acceptable Frame                   | Admit All                                                         | eth1/0/1 🔽 | eth1/0/1 🔽 |  |  |
| Ingress Checking                   | Enabled      Disabled                                             |            |            |  |  |
| Native VLAN                        | ✓ Native VLAN                                                     |            |            |  |  |
| VID (1-4094)                       | 1                                                                 |            |            |  |  |
| Action                             | Add 🗸                                                             |            |            |  |  |
| Add Mode                           | <ul> <li>Untagged          <ul> <li>Tagged</li> </ul> </li> </ul> |            |            |  |  |
| Allowed VLAN Range                 | 2                                                                 |            |            |  |  |
| Current Hybrid Untagged VLAN Range | 1                                                                 |            |            |  |  |
| Current Hybrid Tagged VLAN Range   |                                                                   |            |            |  |  |
|                                    |                                                                   |            | Back Apply |  |  |

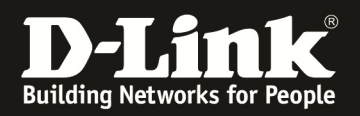

### L2 Features -> VLAN -> 802.1Q VLAN

⇒ Sie sehen nun, dass dem VLAN VID 2 der Port eth1/0/28 manuell zugewiesen ist

| 802.1Q VLA     | N                          |                     |                       |           |              |
|----------------|----------------------------|---------------------|-----------------------|-----------|--------------|
| 802.1Q VLAN    |                            |                     |                       |           |              |
| VID List       | 3 or 2-5                   |                     |                       |           | Apply Delete |
| Find VLAN      |                            |                     |                       |           |              |
| VID (1-4094)   | VID (1-4094) Find View All |                     |                       |           |              |
| Total Entries: | 2                          |                     |                       |           |              |
| VID            | VLAN Name                  | Tagged Member Ports | Untagged Member Ports | VLAN Type |              |
| 1              | default                    |                     | 1/0/1-1/0/28          |           | Edit Delete  |
| 2              | VLAN0002                   | 1/0/28              |                       |           | Edit Delete  |
|                | 1/1 K < 1 > > Go           |                     |                       |           |              |

### [VOICE VLAN Anlegen]

- a. L2 Features -> VLAN -> Voice VLAN -> Voice VLAN Global
  - a. Voice VLAN State = Enabled
  - b. bei VID List die neue "VoiceVLAN" VID angeben (z.B. "2")
  - c. bestätigen Sie die Einstellung mit "Apply"

| Voice VLAN Global                      |                       |       |
|----------------------------------------|-----------------------|-------|
| Voice VLAN Global                      |                       |       |
| Voice VLAN State                       | Enabled      Disabled |       |
| VOICE VEAN ID (2-4034)                 | 2                     | Apply |
| Voice VLAN CoS<br>Aging Time (1-65535) | 5 V<br>720 min        | Apply |

- b. L2 Features -> VLAN -> Voice VLAN -> Voice VLAN Port
  - a. From Port = Startport z.B. eth1/0/1
  - b. To Port = Endport z.B. eth1/0/26 (! Nicht den Uplink dynamisch definieren)
  - c. State = Enable (auf den ausgewählten Ports aktivieren)
  - d. Mode = Auto Untagged, Auto Tagged, Manuell
    - i. wählen Sie hier den VLAN Modus für das Endgerät aus (z.B. Auto untagged)
  - e. bestätigen Sie die Einstellung mit "Apply"

| v  | Voice VLAN Port       |         |                    |              |            |       |
|----|-----------------------|---------|--------------------|--------------|------------|-------|
| ۲, | /oice VLAN Port       |         |                    |              |            |       |
|    | From Port<br>eth1/0/1 | To Port | State<br>Enabled V | Mode<br>Auto | Untagged V | Apply |
|    | Port                  |         | State              |              | Mode       |       |
|    | eth1/0/1              |         | Disabled           |              | Auto/Untag |       |
|    | eth1/0/2              |         | Disabled           |              | Auto/Untag |       |
|    | eth1/0/3              |         | Disabled           |              | Auto/Untag |       |
|    | eth1/0/4              |         | Disabled           |              | Auto/Untag |       |

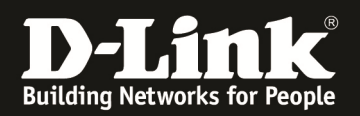

- c. L2 Features -> VLAN -> Voice VLAN -> Voice VLAN OUI
  - a. OUI Address = die Oktett der MAC = Herstellerkennung der MAC Adresse, tragen Sie die entstprechende Herstellerkennung ein (z.B.: MAC = BC-F6-85-74-78-C0 = BC-F6-85-00-00-00)
  - b. Mask = MAC Adress Maske = wie viele Oktetts der MAC als Markierer gelten (z.B.: FF-FF-00-00-00 = die ersten 3 Oktett der MAC Adresse)
  - c. Decription = der von Ihnen gewünschte Name für die Geräte
  - d. bestätigen Sie die Einstellung mit "Apply"

| Voice VLAN OUI               |                   |                     |        |  |  |
|------------------------------|-------------------|---------------------|--------|--|--|
| Voice VLAN OUI               |                   |                     |        |  |  |
| OUI Address Mask Description |                   |                     |        |  |  |
| BC-F6-85-00-00               | FF-FF-FF-00-00-00 | D-Link Testdevice × | Apply  |  |  |
| Total Entries: 8             |                   |                     |        |  |  |
| OUI Address                  | Mask              | Description         |        |  |  |
| 00-01-E3-00-00-00            | FF-FF-FF-00-00-00 | Siemens             | Delete |  |  |
| 00-03-6B-00-00-00            | FF-FF-FF-00-00-00 | Cisco               | Delete |  |  |
| 00-09-6E-00-00-00            | FF-FF-FF-00-00-00 | Avaya               | Delete |  |  |
| 00-0F-E2-00-00               | FF-FF-FF-00-00-00 | Huawei&3COM         | Delete |  |  |
| 00-60-B9-00-00-00            | FF-FF-FF-00-00-00 | NEC&Philips         | Delete |  |  |
| 00-D0-1E-00-00-00            | FF-FF-FF-00-00-00 | Pingtel             | Delete |  |  |
| 00-E0-75-00-00-00            | FF-FF-FF-00-00-00 | Veritel             | Delete |  |  |
| 00-E0-BB-00-00-00            | FF-FF-FF-00-00-00 | 3COM                | Delete |  |  |

| Voice VLAN OUI    |                   |                 |        |  |
|-------------------|-------------------|-----------------|--------|--|
| Voice VLAN OUI    |                   |                 |        |  |
| OUI Address       | Mask              | Description     |        |  |
| 00-01-E3-00-00-00 | FF-FF-FF-00-00-00 | 32 chars        | Apply  |  |
|                   |                   |                 |        |  |
| Total Entries: 9  |                   |                 |        |  |
| OUI Address       | Mask              | Description     |        |  |
| 00-01-E3-00-00-00 | FF-FF-FF-00-00-00 | Siemens         | Delete |  |
| 00-03-6B-00-00-00 | FF-FF-FF-00-00-00 | Cisco           | Delete |  |
| 00-09-6E-00-00-00 | FF-FF-FF-00-00-00 | Avaya           | Delete |  |
| 00-0F-E2-00-00-00 | FF-FF-FF-00-00-00 | Huawei&3COM     | Delete |  |
| 00-60-B9-00-00-00 | FF-FF-FF-00-00-00 | NEC&Philips     | Delete |  |
| 00-D0-1E-00-00-00 | FF-FF-FF-00-00-00 | Pingtel         | Delete |  |
| 00-E0-75-00-00-00 | FF-FF-FF-00-00-00 | Veritel         | Delete |  |
| 00-E0-BB-00-00-00 | FF-FF-FF-00-00-00 | 3COM            | Delete |  |
| BC-F6-85-00-00-00 | FF-FF-FF-00-00-00 | D-Link Testdevi | Delete |  |

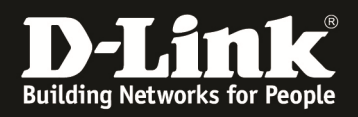

## [Prüfung]

L2 Features -> VLAN -> 802.1Q VLAN

- ⇒ Sie sehen, dass dem VLAN VID 1 alle Ports (eth1/0/1-1/0/28) untagged zugewiesen sind
- ⇒ Sie sehen, dass dem VLAN VID 2 der Port eth1/0/28 tagge zugewiesen ist

Verbinden Sie nun das/die Endgeräte z.B: auf Port 1/0/17

| 802.1Q VLA    | AN                         |                     |                       |              |            |  |
|---------------|----------------------------|---------------------|-----------------------|--------------|------------|--|
| _ 802.1Q VLAN |                            |                     |                       |              |            |  |
| VID List      | 3 or 2-5                   |                     |                       | A            | Delete     |  |
| Find VLAN     |                            |                     |                       |              |            |  |
| VID (1-4094)  | VID (1-4094) Find View All |                     |                       |              |            |  |
| Total Entries | : 2                        |                     |                       |              |            |  |
| VID           | VLAN Name                  | Tagged Member Ports | Untagged Member Ports | VLAN Type    |            |  |
| 1             | default                    |                     | 1/0/1-1/0/28          | E            | dit Delete |  |
| 2             | VLAN0002                   | 1/0/28              |                       | Voice VLAN E | dit Delete |  |
|               | 1/1 K < 1 > > 60           |                     |                       |              |            |  |

Nachdem das Endgerät angeschlossen wurde und korrekt gestartet wurde, sehen Sie den Port 1/0/17 als untagged im VID 2.

| 802.1Q VLA     | N                          |                     |                       |            |              |
|----------------|----------------------------|---------------------|-----------------------|------------|--------------|
| 802.1Q VLAN    |                            |                     |                       |            |              |
| VID List       | 3 or 2-5                   |                     |                       |            | Apply Delete |
| Find VLAN      | Find VLAN                  |                     |                       |            |              |
| VID (1-4094)   | VID (1-4094) Find View All |                     |                       |            |              |
| Total Entries: | 2                          |                     |                       |            |              |
| VID            | VLAN Name                  | Tagged Member Ports | Untagged Member Ports | VLAN Type  |              |
| 1              | default                    |                     | 1/0/1-1/0/28          |            | Edit Delete  |
| 2              | VLAN0002                   | 1/0/28              | 1/0/17                | Voice VLAN | Edit Delete  |
|                | 1/1 1 < 1 > 21 60          |                     |                       |            |              |

MAC-Adress Table für VID 2.

| 📲 Save 👻 🎇 Tools 👻 🚯 Wizard | 🚱 Online Help 🔻  | English 🔽         |         | 👷 Logged in as: Administrator, 🙋 Logou |
|-----------------------------|------------------|-------------------|---------|----------------------------------------|
| Fuzzy Search                | MAC Address      | s Table           |         |                                        |
| DGS-1510-28P                | MAC Address Ta   | able              |         |                                        |
| 🗈 🃁 System                  |                  |                   |         |                                        |
| 🕀 📁 Management              | Port             | eth1/0/1          |         | Clear Dynamic by Port Find             |
| E L2 Features               | VID (1-4094)     |                   |         | Clear Dynamic by VLAN Find             |
| 😑 🎾 FDB                     | MAC Address      | 00.04.67.00.00.00 |         | Oliver Dura min hu Mad Sind            |
| Static FDB                  | MAC Address      | 00-84-57-00-00-00 |         | Clear Dynamic by MAC Find              |
| MAC Address Table Settings  |                  |                   |         |                                        |
| MAC Address Table           | Total Entries: 2 | (b                |         | Clear All View All                     |
| MAC Notification            | VID              | MAC Address       | Туре    | Port                                   |
| U CAN                       | 1                | C4-A8-1D-0F-E7-20 | Static  | CPU                                    |
| E EBPS (G 8032)             | 1                | C8-BE-19-44-22-D5 | Dynamic | eth1/0/28                              |
| loopback Detection          |                  | D0 55 50 00 50 00 | Durania | -#14/0/20                              |
| Link Aggregation            | 1                | D8-FE-E3-9C-E3-B8 | Dynamic | eth 1/0/28                             |
| El L2 Multicast Control     | 1                | FC-75-16-77-86-40 | Dynamic | eth1/0/9                               |
| 🗉 📁 LLDP                    | -                | 28-10-7B-BB-CF-B2 | Dynamic | eth1/0/28                              |
| 🗉 🃁 L3 Features             | 2                | BC-F6-85-74-78-C0 | Dynamic | eth1/0/17                              |
| 🗉 📁 QoS                     |                  |                   |         |                                        |
| 🗉 📁 ACL                     |                  |                   |         | 313  < < 1 Z 3 > >  Go                 |
| Consults                    |                  |                   |         |                                        |

Das Endgerät hat korrekt eine IP Adresse im VID 2 bezogen

| DLINK-HLAN-AP# get Hanagem                                                | ient                                                |
|---------------------------------------------------------------------------|-----------------------------------------------------|
| Property                                                                  | Value                                               |
| vlan-id                                                                   | 1                                                   |
| interface                                                                 | brtrunk                                             |
| static-ip                                                                 | 10.90.90.91                                         |
| static-mask                                                               | -255.0.0.0                                          |
| nask<br>nac                                                               | 192.168.20.80<br>255.255.255.0<br>BC:F6:85:74:78:CD |
| dbon-status                                                               | up                                                  |
| ipv6-status                                                               | up                                                  |
| static-ipv6<br>static-ipv6<br>static-ipv6-prefix-length<br>DLINK-4LAN-AP# | αρ<br>::<br>0                                       |